# **Show Me How** to Enroll in Benefits

#### **BENEFITS ADMINISTRATION**

### **STEP 1**

From the Notifications Center, tap the current year's Benefits Enrollment. Review the instructions and tap "Next."

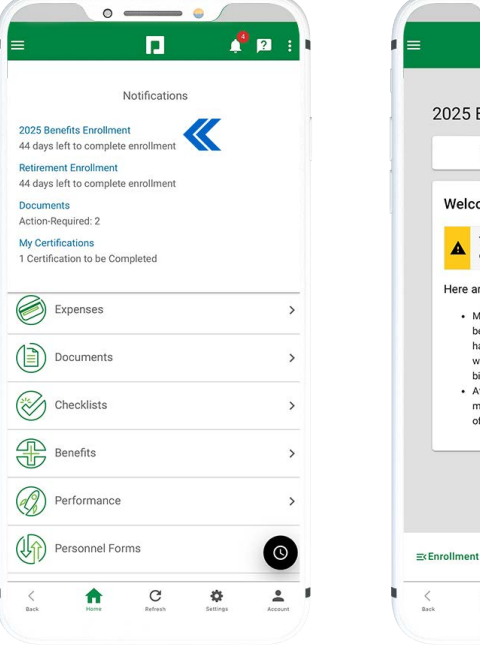

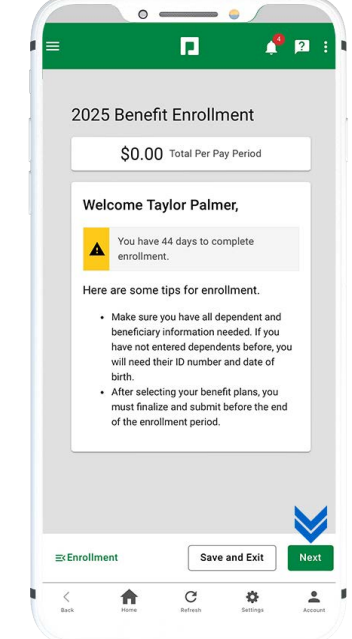

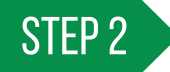

Review your information. Tap "Edit" to make changes or "Next" to continue.

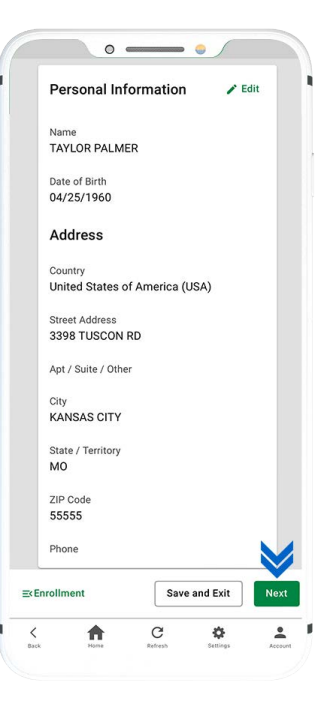

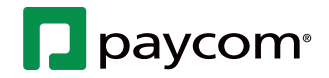

9-18-24

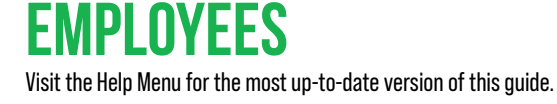

# Show Me How to Enroll in Benefits

#### **BENEFITS ADMINISTRATION**

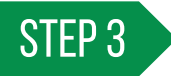

Complete the Pre-Enrollment Questions and tap "Next."

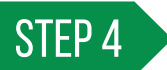

View and update dependents and beneficiaries. Once complete, tap "Next."

To edit dependent and beneficiary information tap the blue hyperlink. To add a new dependent or beneficiary tap the plus sign.

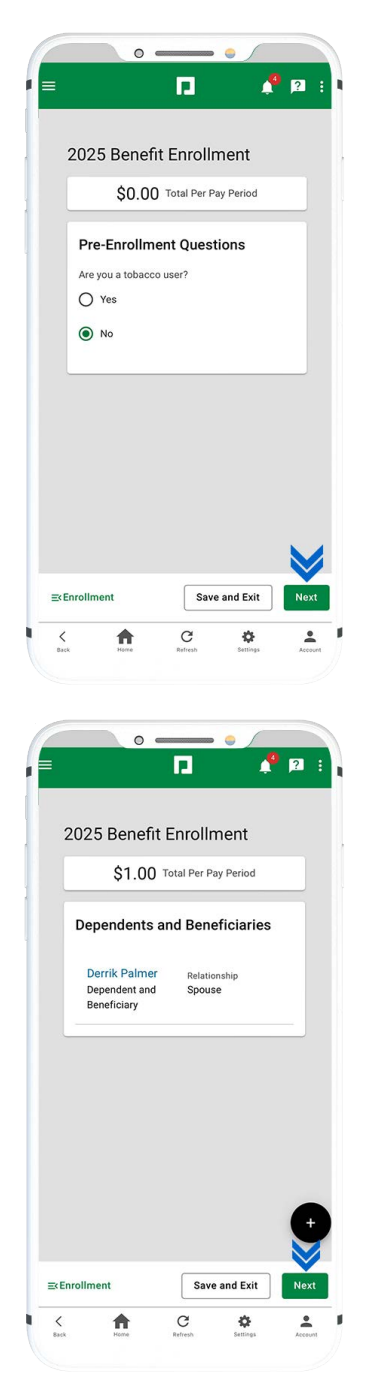

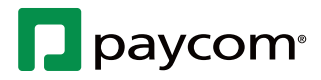

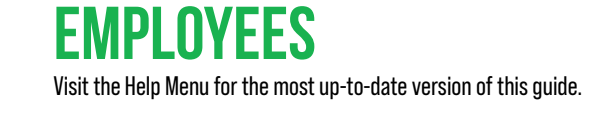

# Show Me How to Enroll in Benefits

#### **BENEFITS ADMINISTRATION**

### STEP 5

Choose to enroll in or decline a plan by checking the appropriate option. When finished, tap "Next." Continue for each benefit plan.

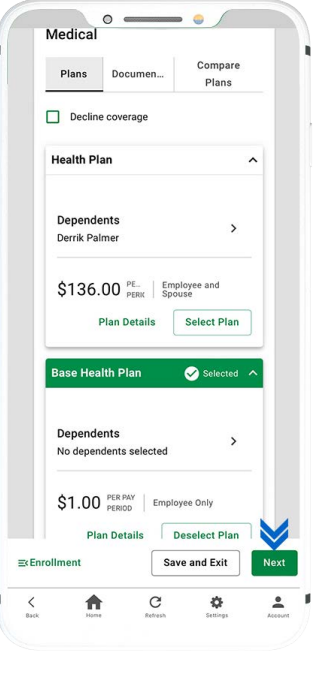

### STEP 6

When finished, review your enrollment and sign the document. Then, tap "Finalize."

To view your current benefits at anytime, navigate to Benefits > My Benefits.

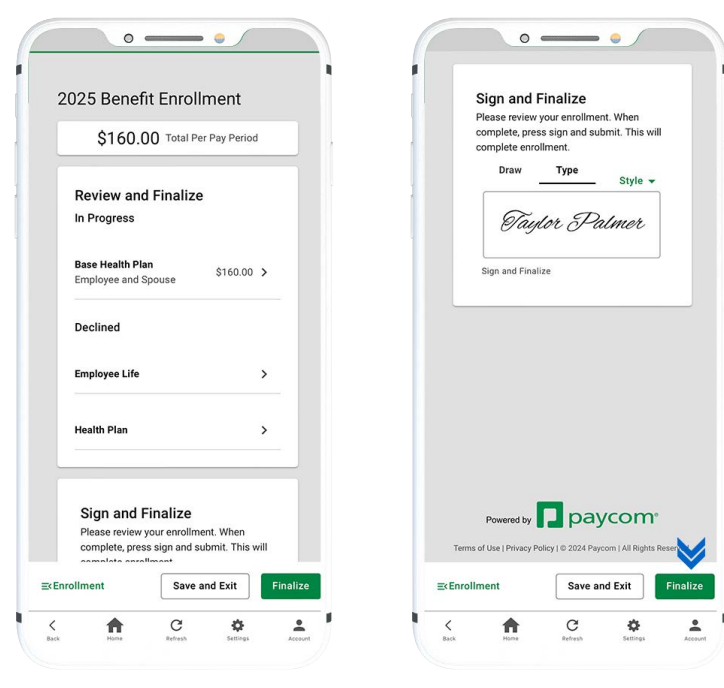

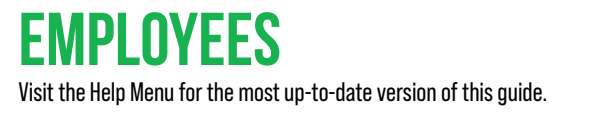

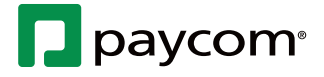